registrazione schermo su iPhone.

Appunti By Valerio Bazzi 02 aprile 2020

Premetto che questa funzione è presente solo a partire dal ios 11.

Il titolo non deve ingannare, infatti oltre allo schermo vengono registrati anche il sonoro trasmesso dal cellulare, compreso il voice over, ma anche, se il microfono non è disattivato, i suoni ambientali:

se vogliamo registrare solo il video col suo sonoro ad esempio di una trasmissione radio, il consiglio è quello di attivare la funzione non disturbare e controllare, nel modo descritto più avanti, se il microfono è disattivato al momento di far partire la registrazione.

Consiglio: per attivare o disattivare la funzione non disturbare meglio utilizzare siri.

Procedura con voice over attivo:

se il pulsante registrazione schermo non è già presente tra le opzioni previste nel centro di controllo:

aprire le impostazioni generali del nostro iphone.

Fliccare da destra a sinistra fino alla voce centro di controllo e tappare due volte.

Nella pagina che si apre scorrere fino alla voce personalizza controlli da tappare due volte.

Nella schermata che si apre compaiono tutte le funzioni che possono essere inserite nella pagina del centro di controllo: una di queste voci è registrazione schermo, sempre che la vostra versione del software supporti questa funzione.

In questa schermata Attivare o disattivare le funzioni che si desidera siano presenti nella pagina del centro di controllo, quindi tornare alla home page dell'iphone.

Aprire il centro di controllo con gli appositi gesti.

Scorrere fino al pulsante registrazione schermo:

se tappiamo due volte parte la registrazione e stesso gesto per fermarla:

alla fine il filmato viene depositato nella cartella foto tra i video.

Consiglio: raggiunto il nostro pulsante, anziché tappare, fliccare in verticale:

si presentano due opzioni disponibili;

dopppio tap sulla voce apri i controlli

oltre ad alcune informazioni troveremo il pulsante per attivare o disattivare il microfono ed il pulsante avvia registrazione.

Possiamo ora far partire la registrazione col doppio tap sul pulsante di avvio:

la registrazione parte ed il pulsante attivo diventa interrompi registrazione pronto per essere tappato per concludere, facendo attenzione a non tapparedue volte sullo schermo prima del tempo..

mentre registriamo possiamo effettuare alcune operazioni nell'iphone, ad esempio andare alla pagina della trasmissione radio o del filmato youtube in corso e sospendere o avviare senza che venga fermata la registrazione schermo:

attenzione:ricordarsi che il focus è sul pulsante di termine registrazione, quindi un doppio tocco anche involontario chiude la registrazione senza che riceviamo avviso. Se durante la registrazione il microfono è disattivato non potremo registrare la nostra voce .

Ultimo consiglio: mantenere alimentato il cellulare se si prevede una registrazione di lunga durata.